## Lanka Women e-Market

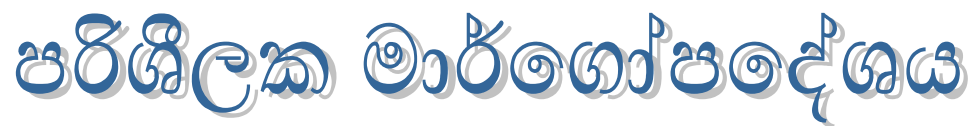

## https://lankawomenemarket.gov.lk

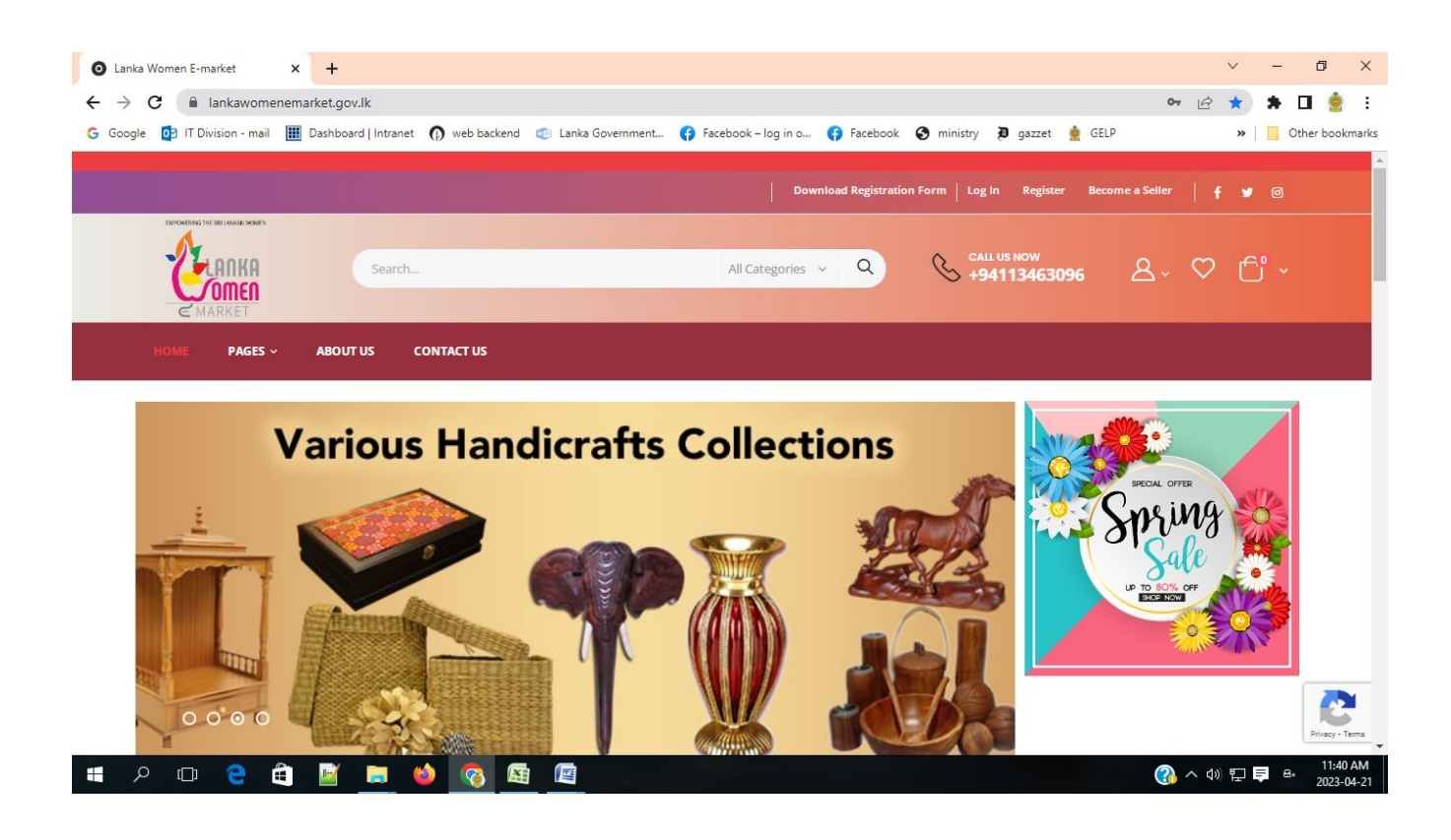

https://lankawomenemarket.gov.lk ඔස්සේ Lanka Women e-Market මාර්ගගත පද්ධතියට පිවිසීමට අවස්ථාව සලසා ඇත.

## 🕨 "Lanka Women e-Market" යනු කුමක් ද?

කාන්තා වාවසායකයින්ගේ නිෂ්පාදන මාර්ගගත වේදිකාවක් හරහා පුවර්ධනය කිරීම සඳහා එළිදක්වන ලද ඩිජිටල් අලෙවිකරණ වේදිකාවකි

කාන්තා, ළමා කටයුතු හා සමාජ සවිබලගැන්වීම් අමාතාහංශය මගින් වාවසායක කාන්තාවන්ගේ ජීවන තත්ත්වය නගා සිටුවීම සහ ඔවුන් ආර්ථිකව සවිබලගැන්වීම අරමුණු කර ගනිමින් තොරතුරු හා සන්නිවේදන තාක්ෂණය යොදා ගනිමින් වාවසායක කාන්තාවන්ගේ නිෂ්පාදන හා සේවාවන් අන්තර්ජාලය ඔස්සේ පුව්ධනය කිරීම සඳහා දියත් කර ඇති වෙබ් මෘදුකාංගය Lanka Women e-Market" නම් වේ.

ඒ හරහා වාಖවසායක කාන්තාවන්ගේ වෙළදපොල අවස්ථා පුළුල් කිරීමටත් ඔවුන්ගේ නිෂ්පාදන හා සේවාවන් දේශිය මෙන්ම අන්තර්ජාතික වෙළදපොලෙහි පුව්ධනය හා පුචලිත කිරීමටත් අවස්ථාව සලසා ඇත.

මෙම Lanka Women e-Market පද්ධතිය භාවිතා කළ යුතු ආකාරය පිළිබඳ උපදෙස් මාලාවක් මෙහි අන්තර්ගත කොට ඇත.

- Lanka Women e-Market පද්ධතියේ වාවසායක කාන්තාවක් ලියාපදිංචි වන ආකාරය
- Lanka Women e-Market පද්ධතියේ මුල් පිටුවේ (Home Page) ඉහළින් ඇති
  Download Registration Form ඔස්සේ හෝ

http://www.childwomenmin.gov.lk/services/lanka-women-e-market කාන්තා, ළමා කටයුතු හා සමාජ සවිබලගැන්වීම් අමාතාහංශ වෙබ් අඩවියේ සබැඳිය ඔස්සේ Lanka Women e-Market පද්ධතිය සඳහා විකුණුම්කරුවන් ලියාපදිංචි කිරීමේ අයදුම් පතුය සිංහල හෝ ඉංගුීසි මාධායෙන් බාගත කළ හැකිය.

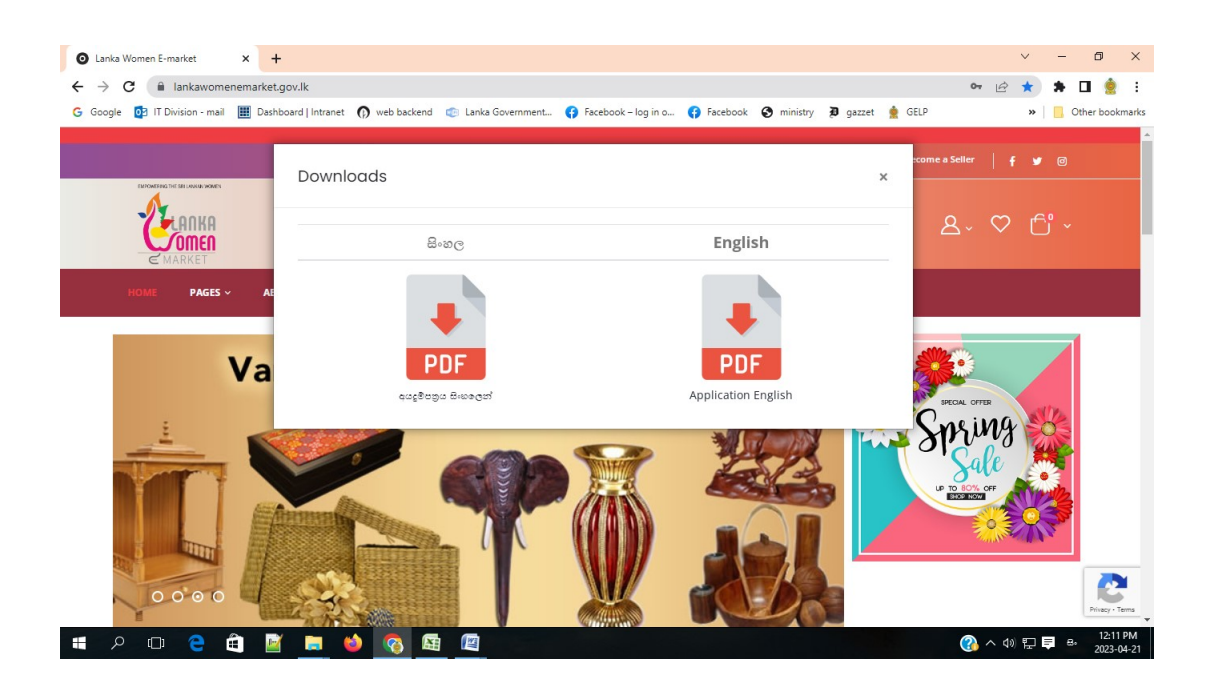

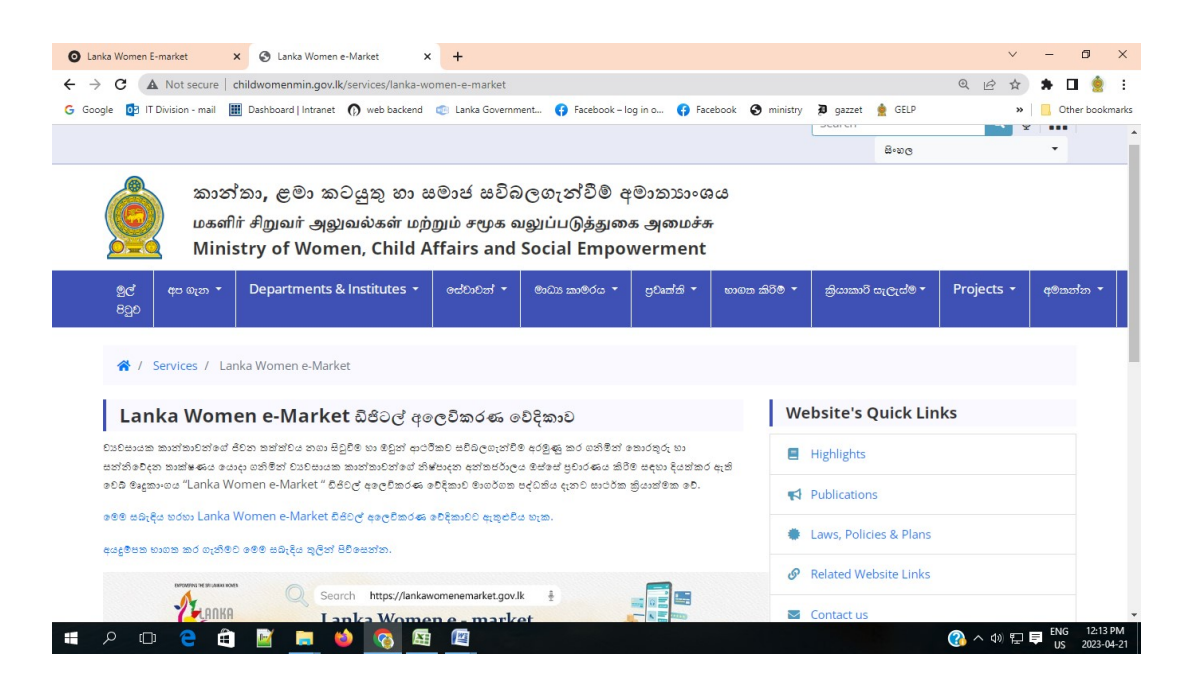

- ✓ ඉහත සඳහන් අයඳුම්පත සම්පූර්ණ කල පසු පරිලෝකනය(Scan) කර mwca.itunit@gmail.com විදායුත් ලිපිනයට යොමු කරන්න.
- ✓ ඒ සමහ Lanka Women e-Market පද්ධතියේ මුල් පිටුවෙහි ඉහල ඇති Become a Seller වෙත ගොස් Vendor Register පිටුව හරහා වාවසායක කාන්තාවන්ගේ තොරතුරු ඇතුලත් කර ලියාපදිංචි විය යුතුය.
- ✓ මෙහිදී " \* " සලකුණ ඇති සියලු කරුණු සම්පූර්ණ කල යුතුය. එහි දී ඔබ යොදන පරිශීලක නාමය (User Name) හා මුරපදය (Password) සුරැකිව තබා ගත යුතුය.

| S Vendor Login/Register   ECM Bac 🗙 | +                                                       |                                                      |                              |              | ~    | -          | ٥               | ×          |
|-------------------------------------|---------------------------------------------------------|------------------------------------------------------|------------------------------|--------------|------|------------|-----------------|------------|
| ← → C 🔒 lankawomenema               | arket.gov.lk//ecomb/VendorLoginRegister                 |                                                      |                              | <b>~</b> Q 🖻 | ☆    | <b>*</b> D | <b>1</b>        | :          |
| G Google 📴 IT Division - mail 🏢     | Dashboard   Intranet 🌘 web backend 💿 Lanka Government 📢 | Facebook – log in o 😝 Facebook                       | 🔇 ministry 🕽 gazzet   👷 GELP |              | »    | Ot         | her book        | marks      |
|                                     | Vendor Login                                            | Ver                                                  | ndor Register                |              |      |            |                 |            |
|                                     | Your User Name *                                        | Vendor Name *                                        |                              |              |      |            |                 |            |
|                                     | Your Password *                                         | Address                                              | * Vendor Name required.      |              |      |            |                 |            |
|                                     | Login                                                   |                                                      |                              |              |      |            |                 |            |
|                                     |                                                         | Contact No *                                         | * Contact No required.       |              |      |            |                 |            |
|                                     |                                                         | Email *                                              | * Email required.            |              |      |            |                 |            |
|                                     |                                                         | NIC *                                                |                              |              |      |            |                 |            |
|                                     |                                                         |                                                      | * NIC required.              |              |      |            |                 |            |
|                                     |                                                         | Bank Account<br>(Must Be<br>Peoples Bank<br>Account) |                              |              |      |            |                 |            |
|                                     |                                                         | User Name *                                          | admin                        |              |      |            |                 |            |
|                                     |                                                         | Password *                                           |                              |              |      |            | 2               |            |
|                                     |                                                         | Password mus                                         | st contain,                  |              |      |            | Privacy * T     | P<br>Terms |
| 🖷 🔎 🖽 🍋 🛱                           | 📓 🚍 🧆 😵 🛤 📓                                             | winimum 8 cha                                        | racters long.                | 🕜 ^ d        | ) [] | ENG<br>US  | 12:38<br>2023-0 | PM<br>4-21 |

✓ ඉහත පියවර සිදු කිරීමෙන් අනතුරුව ඔබ විසින් ඉදිරිපත් කළ අයදුම්පත සඳහා මෙම පද්ධතියේ ලියාපදිංචි වීමට අමාතාහංශයේ නිලධාරීන් අනුමතිය ලබා දෙනු ඇත. ඔබගේ ලියාපදිංචියේ දී සදහන් කළ විදහුත් ලිපිනයට පහත පරිදි email එකක් ලැබුණු පසු ඔබගේ Lanka Women e-Market ගිණුමට පිවිසිමට අවස්ථාව සැලසේ.

## Your Lanka Women E-market Account is Activated. Thank You For Joining With Us!

Thank you for joining with Lanka Women E-market

Log Here

- Lanka Women e-Market පද්ධතියේ ලියාපදිංචි වූ වාවසායක කාන්තාවන් තම නිෂ්පාදන හා සේවා පද්ධතියට ඇතුලත් කරන ආකාරය
- ✓ Lanka Women e-Market පද්ධතියේ මුල් පිටුවෙහි(Home Page) ඉහල ඇති Become a Seller වෙත ගිය විට දිස් වෙන Vendor Login පිටුවේ නිල් පැහැති කොටසේ ඔබ මුලින් ලියාපදිංචි වීමේ දී යෙදු පරිශීලක නාමය (User Name) හා මුරපදය (Password) යොදා තම ගිණුමට පිවිසිය හැකි වේ.

| 0               | Vendor Lo                | ogin/Regi | ster   ECM Bac            | × +          |                           |          |                     |            |            |       |      |            |         |                                                |             |         |         |      |      |               |      | ~      | -        | ٥         | ×                |
|-----------------|--------------------------|-----------|---------------------------|--------------|---------------------------|----------|---------------------|------------|------------|-------|------|------------|---------|------------------------------------------------|-------------|---------|---------|------|------|---------------|------|--------|----------|-----------|------------------|
| ←<br><b>G</b> G | $\rightarrow \mathbf{C}$ |           | ankawomen<br>ision - mail | nemarket.gov | .lk/ecomb<br>d   Intranet | /VendorL | oginRegi<br>backend | ster 💿 Lan | nka Govern | nment | 😗 Fa | cebook – I | og in o | 🚯 Faceboo                                      | k 🔇 m       | inistry | 🔊 gazze | et 👲 | GELP | <b>0-7</b> (Q | Ē    | ☆<br>* | *        | Dther bo  | ookmarks         |
|                 |                          |           |                           |              |                           |          |                     |            |            |       |      |            |         |                                                |             |         |         |      |      |               |      |        |          |           | Â                |
|                 |                          |           |                           | Ve           | ndo                       | r Lo     | gin                 |            |            |       |      |            |         |                                                | Ve          | nde     | or Re   | egis | ster |               |      |        |          |           |                  |
|                 |                          |           | admin                     |              |                           |          |                     |            |            |       |      |            |         | Vendor N                                       | ame *       |         |         |      |      |               |      |        |          |           |                  |
|                 |                          |           |                           |              |                           |          |                     |            |            |       |      |            |         | Address                                        |             |         |         |      |      |               | 1    |        |          |           |                  |
|                 |                          |           |                           | Login        |                           | )        |                     |            |            |       |      |            |         | Contact N                                      | lo *        |         |         |      |      |               |      |        |          |           |                  |
|                 |                          |           |                           |              |                           |          |                     |            |            |       |      |            |         | Email *                                        |             |         |         |      |      |               |      |        |          |           |                  |
|                 |                          |           |                           |              |                           |          |                     |            |            |       |      |            |         | NIC *                                          |             |         |         |      |      |               |      |        |          |           |                  |
|                 |                          |           |                           |              |                           |          |                     |            |            |       |      |            |         | Bank Acco<br>(Must Be<br>Peoples B<br>Account) | ount<br>ank |         |         |      |      |               |      |        |          | Privacy   | - Terms          |
|                 | Q                        |           | е б                       |              |                           | ۵ (      | 3                   |            |            |       |      |            |         |                                                |             |         |         |      |      | ?             | ~ ¢) | ) 🄁    | <b>a</b> | 2:<br>202 | 02 PM<br>3-04-21 |

✓ එවිට Lanka Women e-Market පද්ධතියේ ඔබගේ නමට සැකසී ඇති ගිණුමට පිවිසිය හැක.

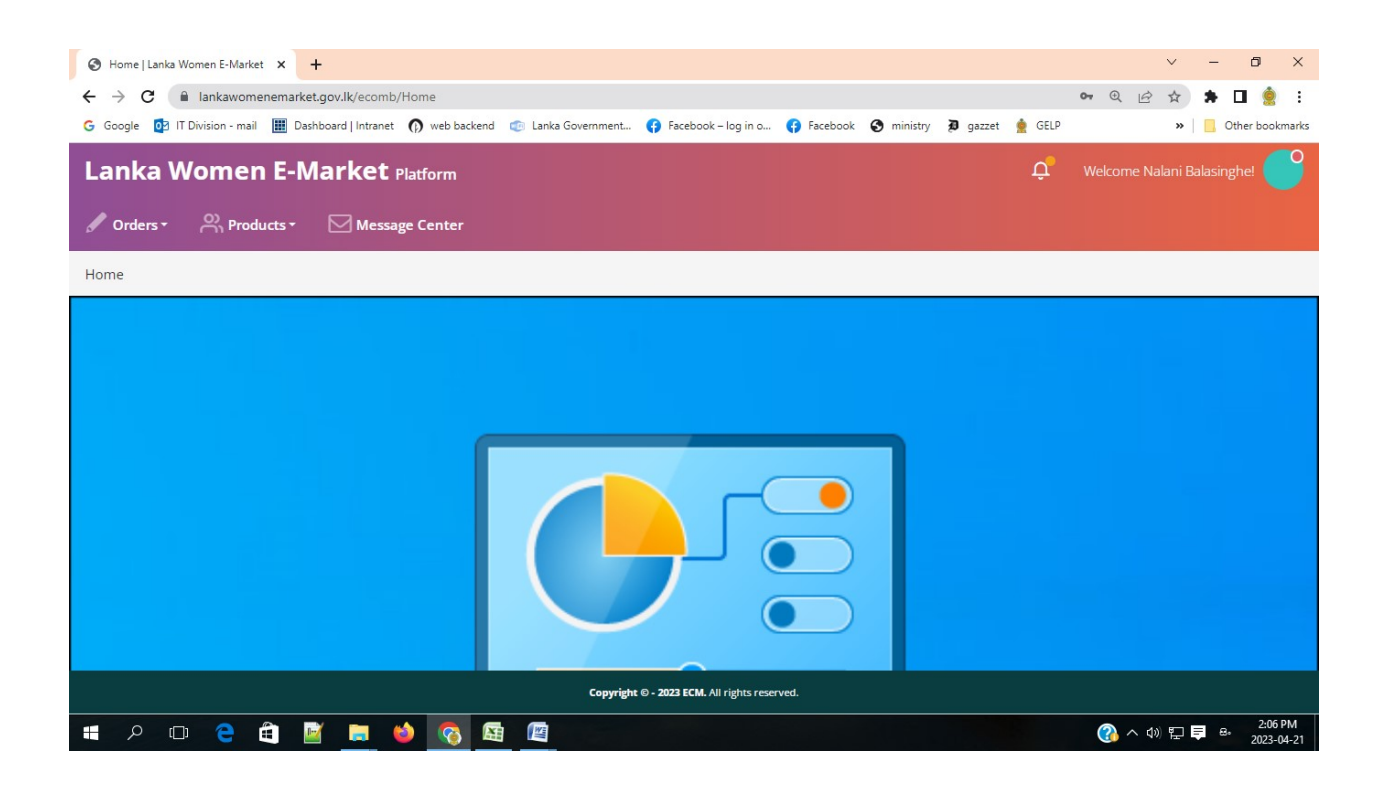

 මෙහි ඇති Products මෙනුව හරහා තම නිෂ්පාදන / සේවා පද්ධතියට ඇතුලත් කිරීමේ ස්ථානයට පිවිසිය හැකි වේ.

| Products   Lanka Women E-Markei X +                                                                                                    | ∨ – ō ×               |
|----------------------------------------------------------------------------------------------------|-----------------------|
| ← → C ( lankawomenemarket.gov.lk/ecomb/Products C                                                                                                    | 2 🖻 🖈 🖿 🤶 E           |
| G Google 🔯 IT Division - mail 🏢 Dashboard   Intranet 🏠 web backend 💿 Lanka Government 🛟 Facebook – log in o 🛟 Facebook 🤡 ministry 🗿 gazzet 👷 GELP                                                                                                    | » Other bookmarks     |
| Lanka Women E-Market Platform 🗘 Wekon                                                                                                    | ne J.M.P.P.Wijeratne! |
| Orders → Products → Message Center  Message Center                                                                                                    |                       |
| Products Products                                                                                                    | •                     |
|                                                                                                    |                       |
| Excel  CSV  PDF  Copy  Print Selected  Show  25 •  entries  Search:                                                                                                    | Result                |
| No Image Name/Code Price (LKR) List Price (LKR) Quantity Edit Status Approved Status                                                                                                    | All                   |
| No data available in table                                                                                                    | Rejected              |
| Showing 0 to 0 of 0 entries Previous Next                                                                                                    |                       |
|                                                                                                    | Search                |
|                                                                                                    | Find results with     |
|                                                                                                    |                       |
|                                                                                                    | Price (LKR)           |
| https://lankawomenemarket.cov/k/ecomb/kroducts                                                                                                    |                       |
| https://lankawomenemarket.gov.lk/ecomb/Products                                                                                                    | Chow all              |
| Intps://lankawomenemarket.gov.lk/ecomb/Products      Image: New Document(6jpeg ^      Image: New Document(6jpeg ^ | Show all X            |

 ✓ එම පිටුවේ දකුණු පස ඉහලින් ඇති නිල්පැහැති "+" ක්ලික් කිරීමෙන් විවෘත වන Add New Product පිටුව හරහා තම නිෂ්පාදන /සේවා පද්ධතියට ඇතුලත් කිරීමට අවස්ථාව සැලසෙයි.

| → C  lankawomenemarket.             |                                                                                                    |         |          |
|-------------------------------------|----------------------------------------------------------------------------------------------------|---------|----------|
|                                     | gov.lk/ecomb/AddNewProduct Q 论 会 角                                                                                  |         | 🄶 :      |
| Google 🔯 IT Division - mail 🏢 Dashi | soard   Intranet 🎧 web backend 💿 Lanka Government 💡 Facebook – log in o 💡 Facebook 📀 ministry 🕽 gazzet 🎍 GELP 🛛 🛸 📋 | Other b | ookmarks |
| anka Women E-M                      | arket Platform Q Welcome J.M.P.P.Wijera                                                                             |         | 9        |
| Orders - Rroducts -                 | Message Center                                                                                                    |         |          |
| dd New Product                      |                                                                                                    |         |          |
|                                     |                                                                                                    |         |          |
| Add New Product                     |                                                                                                    |         |          |
| General Image Upload                | Colors Add Features Quantity Discount Tags                                                                          |         | ľ        |
| lana Nama                           |                                                                                                    |         |          |
| item Name                           | Item Name                                                                                                    |         |          |
| Item Code                           | Item Code                                                                                                    |         |          |
| Category                            | - Select -                                                                                                    | •       |          |
| Price (LKR)                         | 0.00                                                                                                    |         |          |
|                                     |                                                                                                    |         |          |
| New Document(6jpeg 🔨 🌌              | New Document(6jpeg 🔨 🎑 New Document(6jpeg 🔨                                                                         | Show a  | x III    |
|                                     |                                                                                                    |         | :18 PM   |

- ✓ මෙහි දී තම නිෂ්පාදන /සේවාවල විස්තර හා ඒවායේ පැහැදිලි ඡායරූප පද්ධතියට අතුලත් කල යුතුය. එසේ ම එම ඡායාරූපවල එක් ඡායාරූපයක පුමාණය 400KBට වඩා අඩු විය යුතු වේ.
- ✓ මෙහිදී ඔබ පද්ධතියට ඇතුලත් කරන නිෂ්පාදන /සේවාවලට අමාතාාංශ නිලධාරීන්ගේ අනුමැතිය ලැබූ පසු පද්ධතියේ දිස්වෙයි.

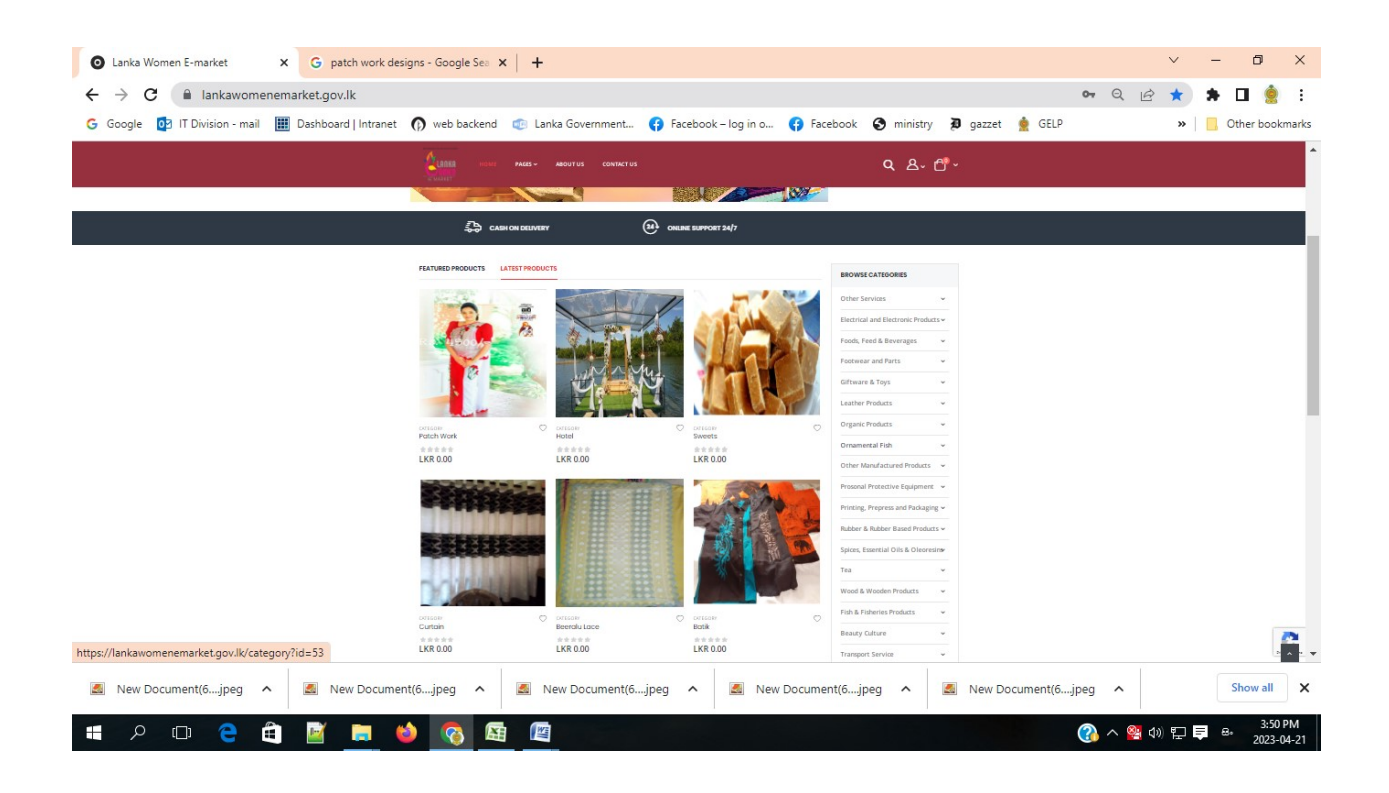

Lanka Women e-Market පද්ධතිය භාවිතයේ දී ඔබට ගැටළුවක්

ඇත්නම්

011-3463096 අමතන්න